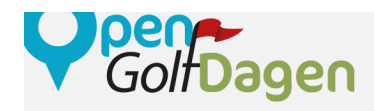

# Stappenplan Aanmaken Golfactiviteiten

Voordat je kunt beginnen met het aanmaken van golfactiviteiten moet je een geactiveerd Clubprofiel hebben. Ga hiervoor naar <u>www.clubprofiel.nl/open-golfdagen</u>.

- 1. Heb je al een Clubprofiel? Dan kun je op de homepagina klikken op Inloggen.
- 2. Heb je nog geen Clubprofiel? Dan klik je op de knop <u>Clubprofiel aanmaken</u> en volg de stappen.

Ben je ingelogd met jouw Clubprofiel? Meld je dan aan voor de Open Golfdagen en maak je golfactiviteit aan via de knop <u>Maak golfactiviteiten aan</u>.

 Leuk dat je wilt meedoen. Om mee te kunnen doen moet je een Clubprofiel hebben.

 Heb je al een Clubprofiel?

 Inloggen

 Clubprofiel aanmaken

# STAP 1 | Schrijf je in voor de Open Golfdagen

Als je eenmaal een Clubprofiel hebt, dan is het mogelijk jouw club/baan aan te melden voor de Open Golfdagen door akkoord te gaan met de actievoorwaarden en op <u>Aanmelden</u> te klikken.

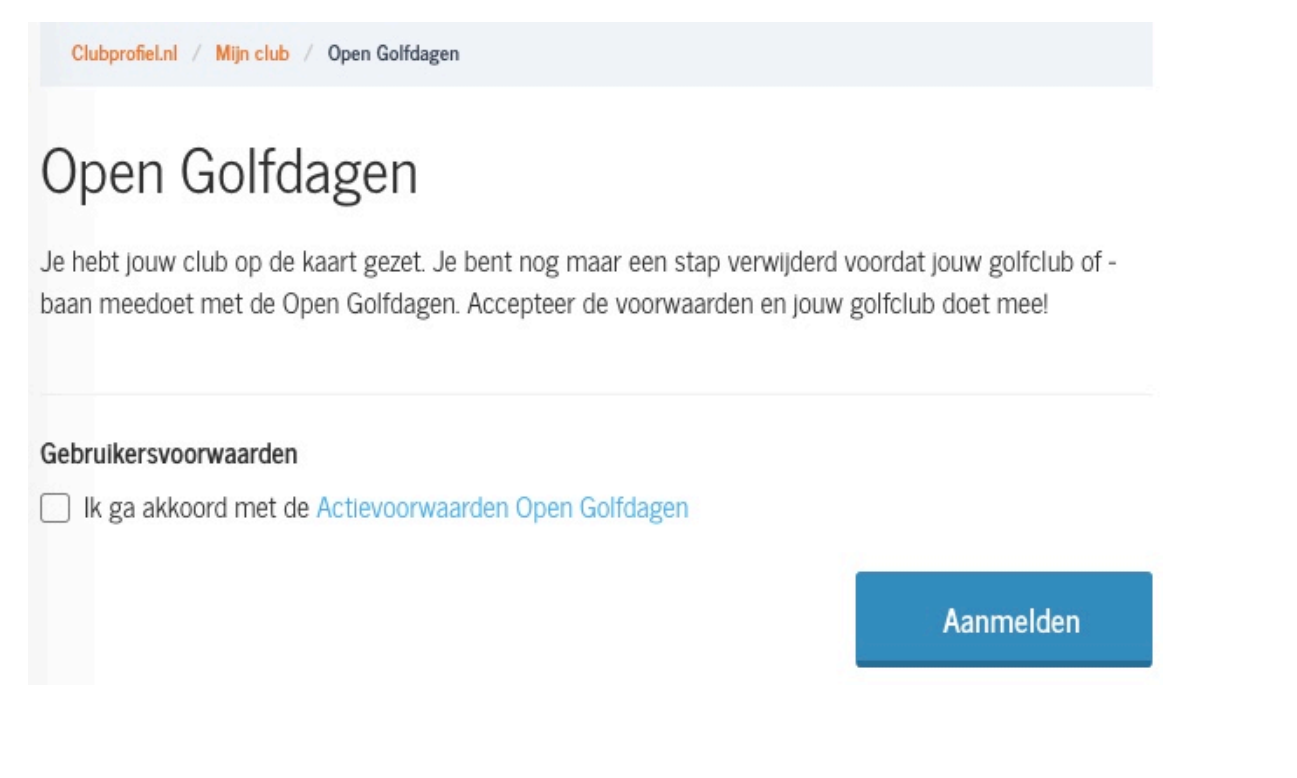

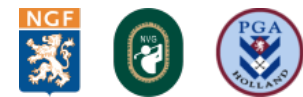

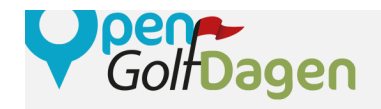

# STAP 2 | Maak golfactiviteit(en) aan

Vervolgens klik je op de oranje knop <u>Maak golfactiviteiten aan!</u> en kom je op onderstaande overzichtspagina. Hier komen jouw toekomstige golfactiviteit(en) te staan. Klik op de knop <u>Voeg een</u> <u>sportactiviteit toe</u> en ga naar stap 3.

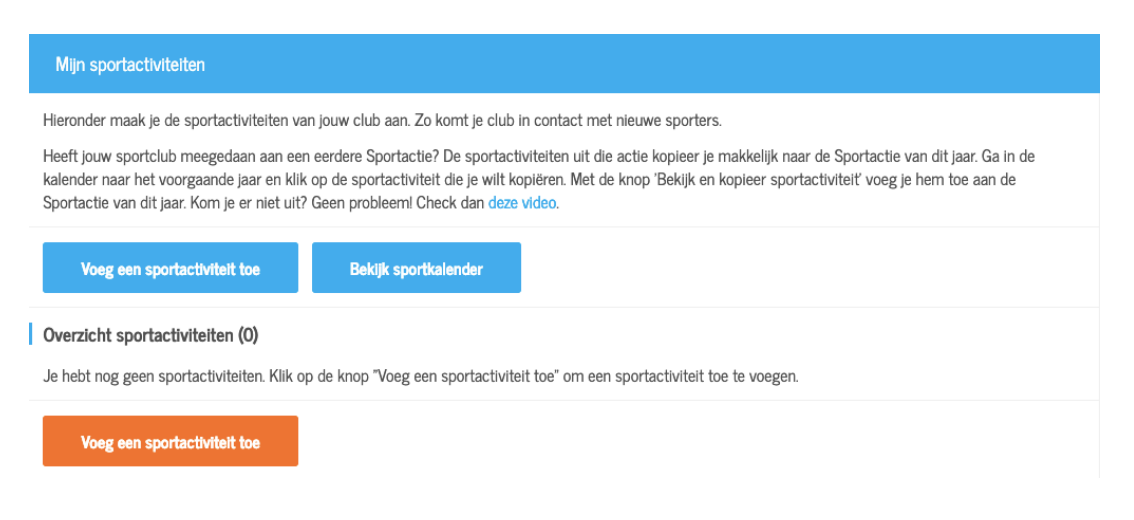

# STAP 3 | Het invullen van een golfactiviteit

#### 1: Algemene Informatie

#### Naam van de golfactiviteit:

Voeg een duidelijke naam voor jouw golfactiviteit toe. Alleen 'golflinic' is in veel gevallen te onduidelijk. Probeer iets meer informatie te geven zonder de naam te lang te maken. Bijvoorbeeld: 'Kennismakingsles golf voor beginners'.

#### **Beschrijving:**

Probeer in de beschrijving jouw golfactiviteit als het ware te 'verkopen'. Waarom is het een les voor beginners? Wat is er zo leuk aan golf? Kunnen ze een vriend(in) meenemen naar dezelfde les?

#### Afbeelding:

Laat in de afbeelding zien wat mensen kunnen verwachten en hoe leuk de golfactiviteit is! We hebben een aantal afbeeldingen die je kunt gebruiken als je zelf geen geschikte afbeeldingen hebt. https://clubprofiel.nl/mijn-club/open-golfdagen/downloads

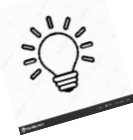

Tip: is jouw afbeelding te groot? Ga dan naar www.fotoverkleinen.nl.

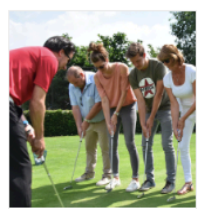

Digitale banners Download hier verschillende banners voor op je website en nieuwsbrief.

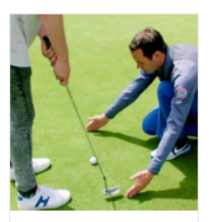

Open Golfdagen promotievideo Download hier de Open Golfdagen promotievideo

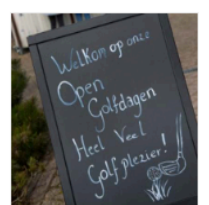

Persbericht Open Golfdagen 2019 Download hier het persbericht over de Open Golfdagen 2019

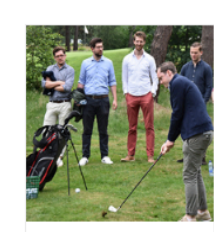

Open Golfdagen foto's en afbeeldingen

Download hier een set promotionele foto's en afbeeldingen van de Open Golfdagen 2019

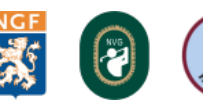

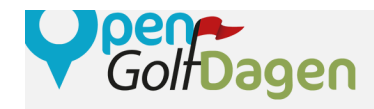

### 2: Waar en wanneer

#### Selecteer jouw locatie:

Heb je een speciale locatie voor de activiteit? Klik dan op <u>Ik wil voor deze</u> activiteit een andere locatie toevoegen en voer alle gewenste gegevens in.

#### Selecteer één of meerdere data:

Maak je een eenmalige golfactiviteit aan? Voer dan de datum, begintijd en eindtijd van de activiteit in. Vindt de golfactiviteit vaker plaats? Voer dan eerst de datum, begintijd en eindtijd van de eerste editie in. Vervolgens klik je op <u>maak meerdere data aan</u>. Zodra je daarop klikt opent er een agenda onder de knop. Hier klik je op alle data waarop de activiteit plaatsvindt. Bij 'herhaling' kun je de activiteit dagelijks of wekelijks herhalen.

| um van de s                                                    | portactiviteit *    |                     |                                                                        |                       |                          |                                | Je maakt een sportactiviteit aan voor:                                         |  |
|----------------------------------------------------------------|---------------------|---------------------|------------------------------------------------------------------------|-----------------------|--------------------------|--------------------------------|--------------------------------------------------------------------------------|--|
| 22-05-2018                                                     |                     |                     |                                                                        | <b></b>               | 22-05-2018               |                                |                                                                                |  |
| aintiid                                                        |                     | Findfild            |                                                                        |                       |                          |                                | 29-05-2018                                                                     |  |
| sginuju                                                        | ~                   |                     | Linda                                                                  |                       |                          |                                | 03-06-2018                                                                     |  |
| 10                                                             |                     |                     |                                                                        |                       |                          |                                | 05-06-2018                                                                     |  |
| 12 . (                                                         | 00                  |                     | 1                                                                      | . 00                  |                          |                                | 07-06-2018                                                                     |  |
| <b>*</b> •                                                     | <b>~</b>            |                     | Ň                                                                      | · ·                   |                          |                                | 09-06-2018                                                                     |  |
|                                                                |                     | line of colorian    | r de datume in d                                                       | e brene e             |                          |                                | 10.00.0010                                                                     |  |
| es hieronder v                                                 | oor een nernal      | ing of selectee     | Findd                                                                  | e agenua              |                          |                                | 12-06-2018                                                                     |  |
| es hieronder v<br>erhaling<br>Wekelijke                        | oor een nernal      | ing of selectee     | Eindd                                                                  | atum                  |                          |                                | 12-06-2018                                                                     |  |
| es hieronder v<br>erhaling<br>Wekelijks                        | oor een nernal      | ing of selectee     | Eindd<br>28-0                                                          | atum<br>06-2018       |                          | i                              | 12-06-2018<br>19-06-2018<br>21-06-2018                                         |  |
| es hieronder v<br>erhaling<br>Wekelijks<br><                   | oor een nerna       | ing of selectee     | Lindd<br>28-0<br>June 2018                                             | atum<br>06-2018       |                          | >                              | 12-06-2018<br>19-06-2018<br>21-06-2018<br>26-06-2018                           |  |
| es hieronder v<br>erhaling<br>Wekelijks<br><<br>Mo             | Tu                  | We                  | June 2018                                                              | atum<br>D6-2018<br>Fr | Sa                       | ><br>Su                        | 12-05-2018<br>19-06-2018<br>21-06-2018<br>26-06-2018<br>30-06-2018             |  |
| es hieronder v<br>erhaling<br>Wekelijks<br><<br>Mo             | toor een nernal     | We                  | June 2018                                                              | Fr<br>1               | Sa<br>2                  | ><br>Su<br>3                   | 12-05-2018<br>19-06-2018<br>21-06-2018<br>26-06-2018<br>30-06-2018             |  |
| es hieronder v<br>erhaling<br>Wekelijks<br><<br>Mo<br>4        | Tu<br>5             | We<br>6             | June 2018<br>Th                                                        | Fr<br>1<br>8          | Sa<br>2<br>9             | ><br>Su<br>3<br>10             | 12-06-2018<br>19-06-2018<br>21-06-2018<br>26-06-2018<br>30-06-2018             |  |
| es hieronder v<br>erhaling<br>Wekelijks<br><<br>Mo<br>4<br>11  | Tu<br>12            | We<br>6<br>13       | Lindd<br>Zacianis in or<br>Eindd<br>Zaci<br>June 2018<br>Th<br>7<br>14 | Fr 1<br>8<br>15       | Sa<br>2<br>9<br>16       | ><br>Su<br>3<br>10<br>17       | 12-0-2018<br>19-06-2018<br>21-06-2018<br>26-06-2018<br>30-06-2018              |  |
| es hieronder v<br>erhaling<br>Wekelijks<br>Ko<br>4<br>11<br>18 | Tu<br>5<br>12<br>19 | We<br>6<br>13<br>20 | June 2018<br>Th<br>7<br>14<br>21                                       | Fr 1<br>8<br>15<br>22 | Sa<br>2<br>9<br>16<br>23 | ><br>Su<br>3<br>10<br>17<br>24 | 12:05:2018       19:06:2018       21:06:2018       26:06:2018       30:06:2018 |  |

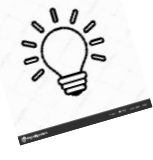

Tip: Je kunt de golfactiviteit ook herhalen op meerdere dagen. Klik deze dagen dan gewoon allemaal los aan in de agenda.

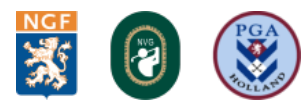

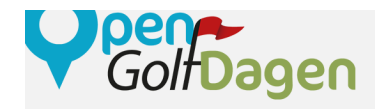

## 3: Eigenschappen

#### Leeftijd:

Vul de leeftijd in van de doelgroep die mee mag doen. Tip: van 0-99 spreekt iedereen en dus niemand aan. Maak onderscheid: bijv. 6-18 jaar, 18-50 jaar etc.

#### Doelgroepen:

Voor wie is de activiteit? Kies alle juiste doelgroepen om mensen zo goed mogelijk te informeren.

#### Aangepaste doelgroepen:

Is jouw activiteit speciaal voor mensen met bijvoorbeeld autisme, overgewicht of een specifieke beperking? Klik dan de aangepaste doelgroepen aan waarvoor de golfactiviteit geschikt is.

#### Fysieke inspanning:

Hier zijn geen officiële regels voor; je kiest met je gevoel. Hoe zou jij de golfactiviteit omschrijven? Is het een zeer zware activiteit? Dan kies je extreem. Kan iemand met de leeftijd van 80 jaar de activiteit doen? Dan kies je voor laag.

#### Extra kosten:

Zijn er voor de sporter extra kosten verbonden aan de golfactiviteit? Denk hiervoor bijvoorbeeld aan huur van benodigde golfmaterialen of toegang tot de baan. Vul hier in wat die extra de kosten zijn en waarvoor.

Pla Algemene informatie Eigenschappen Waar en wanneer Leeftijd Leeftijd van \* Leeftijd tot en met \* 12 18 Extra informatie over de sportactiviteit Doelgroepen □ Voor iedereen Baby's Peuters Kleuters Kinderen □ Volwassenen Senioren Samen met het gezin Jongens Meisjes Mannen Genderneutraal Vrouwen Beginners Gevorderden Recreanten U Wedstrijdspelers Topsporters Leerlingen Studenten Aangepaste doelgroepen Auditieve beperking Autisme Chronische aandoening Depressieve klachten Lichamelijke beperking Meervoudige beperking Overgewicht Psychische beperking Verstandelijke beperking Visuele beperking Fysieke inspanning \* Laag Gemiddeld Hoog Extreem

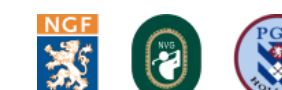

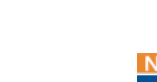

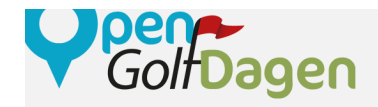

## 4: Platform

| Aantal beschikbare plekken:<br>Bii 'aantal plekken beschikbaar' vul    | Algemene informatie                                                                                                    | Waar en wanneer                     | Eigenschappen                   | Platform                            | Trainer   |  |  |
|------------------------------------------------------------------------|----------------------------------------------------------------------------------------------------|-------------------------------------|---------------------------------|-------------------------------------|-----------|--|--|
| je in hoeveel plekken er                                               | Aantal beschikbare plekken                                                                                                    |                                     |                                 |                                     |           |  |  |
| beschikbaar zijn en wat eventueel                                      | Aantal plekken beschikbaar *                                                                                                    |                                     | Minimum aantal s                | sporters waarbij sportactiviteit de | oorgaat * |  |  |
| Wil je twee dagen van tevoren                                          | Aantal plaatsen                                                                                                    |                                     | Dit veld is verplicht           |                                     |           |  |  |
| weten of het minimum is behaald?<br>Vul dan onder de selectievakken in | Ik wil op de hoogte gebracht worden als het minimum aantal sporters Tijd in uren     uur van tevoren nog niet is gehaald.             |                                     |                                 |                                     |           |  |  |
| dat je 48 uur van tevoren op de                                        | Selecteer op welk van jouw platformen je deze sportactiviteit(en) zichtbaar maakt                                                     |                                     |                                 |                                     |           |  |  |
| hoogte wilt worden gebracht.                                           | Vul per platform het maximaal aa<br>AH Schaatsactie 2018<br>IC Wandelen2018<br>AH Sportactie 2019<br>Maximaal aantal Inschrijvingen - | ntal Inschrijvingen in. Er worden n | iet meer plekken weggegeven dan | je zelf hierboven hebt aangegeve    | n.        |  |  |
|                                                                        | Maximaal aantal keer proefsp                                                                                                    | orten                               |                                 |                                     |           |  |  |
|                                                                        | Maximaal aantal keer dat een sporter mag komen proefsporten +                                                                         |                                     |                                 |                                     |           |  |  |
|                                                                        | Maximaal aantal keer                                                                                                    |                                     |                                 |                                     |           |  |  |
|                                                                        | on you is verpirellt                                                                                                    |                                     |                                 |                                     |           |  |  |
|                                                                        |                                                                                                    |                                     |                                 |                                     |           |  |  |

## 5: Trainer

Trainer of golfprofessional toevoegen: Om een trainer toe te voegen volg je de stappen op het scherm. Vergeet niet om een leuke foto te plaatsen!

| vornaam •                                                              | Afbeelding (250 x 250 pixels)                                                                                                    |
|------------------------------------------------------------------------|----------------------------------------------------------------------------------------------------|
| chternaam •<br>Achternaam<br>-mailadres van trainer of contactpersoon• | Sleep je bestand hierheen of selecteer een bestand                                                                                              |
|                                                                        | aan sporten. Voeg daarom hier een<br>s krigen via een mailtje te weten bij<br>per mail de namen van de sporters die<br>Annuleren <b>Opslaan</b> |
|                                                                        |                                                                                                    |

#### Dit is wat de sporter mee moet nemen:

Hier vul je bijvoorbeeld in: sportschoenen, sportieve kleding etc. Alles wat nodig is om van jouw golfactiviteit te genieten.

### Alles ingevuld?

Klik dan op Sportactiviteit opslaan en hij staat in je overzicht.

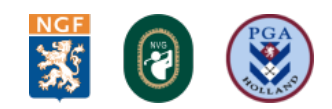

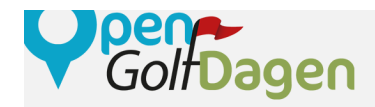

## Bekijk je golfactiviteiten overzicht

Jouw golfactiviteit is nu opgeslagen! Als je bij de vorige stap op <u>sportactiviteit opslaan</u> hebt geklikt, dan kom je automatisch weer terug bij jouw overzicht van activiteiten. Hier staat de activiteit (of activiteiten) die je zojuist hebt toegevoegd bij.

Klopt er toch iets niet? Klik dan bij de activiteit waar iets niet klopt op de blauwe knop <u>bewerk</u>. Dan kom je weer terug in het vorige scherm.

# Wil je meerdere activiteiten tegelijk aanpassen?

at kan! Naast elke activiteit staat een leeg vierkantje. Vink alle activiteiten aan die je wilt aanpassen en klik vervolgens boven het overzicht op bewerk de geselecteerde sportactiviteiten.

| Overz  | zicht sportactiviteiten (1                         | .3)                         |                 |           |                       |                          |               |                  |                  |
|--------|----------------------------------------------------|-----------------------------|-----------------|-----------|-----------------------|--------------------------|---------------|------------------|------------------|
| Hieron | nder staan al jouw sportac                         | tiviteiten.                 |                 |           |                       |                          |               |                  |                  |
| Zoek   | 00.09970                                           |                             |                 |           |                       | Filter hie               | r gemakkeliji | k je sportactiv  | <i>v</i> iteiten |
| 2008   | ophaan                                             |                             |                 |           |                       |                          |               |                  |                  |
|        |                                                    | Toon alle incomplete sports | Tijd -          | Locatle + | Sportactiviteittype + | Trainer/contactpersoon + | Platform +    | Doelgroep -      | ×                |
|        | Bewerk de geselecteerde spo                        | ortactiviteiten (0) -       |                 |           |                       |                          |               |                  |                  |
|        | 🗸 Duiken                                           |                             |                 |           |                       |                          | 30            | plaats(en) 0 geb | oekt             |
|        | Infocaster BV<br>dinsdag 22-05-2018 12:            | 00 - 12:05                  |                 |           |                       |                          |               |                  |                  |
|        | AH Schaatsactie 2018                               | IC Wandelen2018             | AH Sportactie 2 | 2019      |                       |                          |               |                  |                  |
|        | Bewerk Kopter en bewerk sportactiviteit Annukern   |                             |                 |           |                       |                          |               |                  |                  |
|        | V Duiken                                           |                             |                 |           |                       |                          | 30            | plaats(en) 0 geb | oekt             |
|        | Infocaster BV<br>dinsdag 29-05-2018 121            | 00 - 12:05                  |                 |           |                       |                          |               |                  |                  |
|        | AH Schaatsactie 2018                               | IC Wandelen2018             | AH Sportactie 2 | 2019      |                       |                          |               |                  |                  |
|        | Dewerk Kopieer en bewerk sportactiviteit Annaleren |                             |                 |           |                       |                          |               |                  |                  |
|        | Dulken                                             |                             |                 |           |                       |                          | 30            | plaats(en) 0 geb | oekt             |
|        | Infocaster BV<br>zondag 03-06-2018 12:0            | 0 - 12.05                   |                 |           |                       |                          |               |                  |                  |
|        | AH Schaatsactie 2018                               | IC Wandelen2018             | AH Sportactie 2 | 2019      |                       |                          |               |                  |                  |
|        | Bewerk Kopleer en be                               | werk sportactiviteit Annul  | leren           |           |                       |                          |               |                  |                  |
|        | ✓ Duiken                                           |                             |                 |           |                       |                          | 30            | plaats(en) 0 geb | oekt             |
|        |                                                    |                             |                 |           |                       |                          |               |                  |                  |

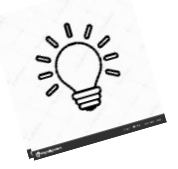

Tip: Wil je een golfactiviteit herhalen? Dat kan! Klik op de knop kopieer en bewerk sportactiviteit.

# **Golf Supportteam**

Heb je hulp nodig rondom het aanmaken van een clubprofiel? Kijk eens op de <u>veelgestelde vragen</u> om te zien of jouw vraag daartussen staat. Zo niet, neem dan contact op met één van ons. Dat kan telefonisch en per e-mail.

Tel: 020 - 3306103 info@opengolfdag.nl

Wij helpen je graag!

Groet,

Lisa en Martijn

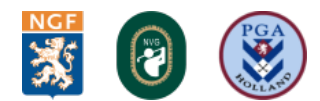